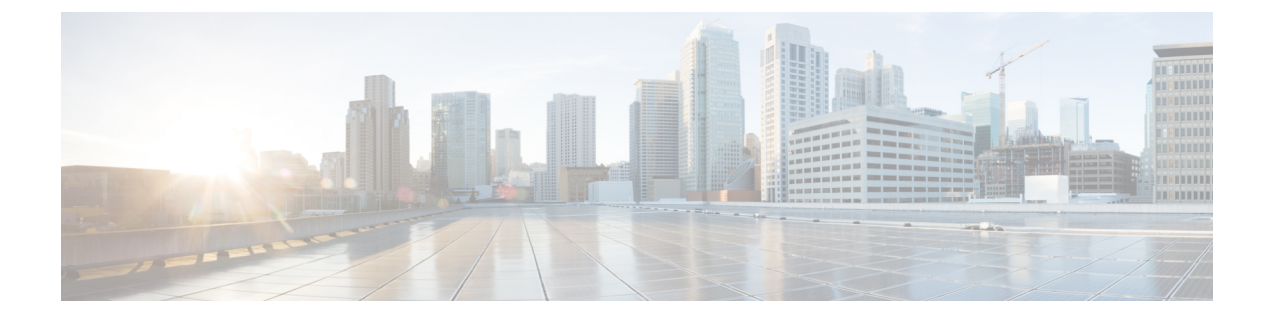

# **Troubleshooting Memory**

- About Troubleshooting Memory, on page 1
- General/High Level Assessment of Platform Memory Utilization, on page 1
- Detailed Assessment of Platform Memory Utilization, on page 3
- User Processes, on page 6
- Built-in Platform Memory Monitoring, on page 9

## **About Troubleshooting Memory**

Dynamic random access memory (DRAM) is a limited resource on all platforms and must be controlled or monitored to ensure utilization is kept in check.

Cisco NX-OS uses memory in the following three ways:

- **Page cache**—When you access files from persistent storage (CompactFlash), the kernel reads the data into the page cache, which means that when you access the data in the future, you can avoid the slow access times that are associated with disk storage. Cached pages can be released by the kernel if the memory is needed by other processes. Some file systems (tmpfs) exist purely in the page cache (for example, /dev/sh, /var/sysmgr, /var/tmp), which means that there is no persistent storage of this data and that when the data is removed from the page cache, it cannot be recovered. tmpfs-cached files release page-cached pages only when they are deleted.
- **Kernel**—The kernel needs memory to store its own text, data, and Kernel Loadable Modules (KLMs). KLMs are pieces of code that are loaded into the kernel (as opposed to being a separate user process). An example of kernel memory usage is when an inband port driver allocates memory to receive packets.
- User processes—This memory is used by Cisco NX-OS or Linux processes that are not integrated in the kernel (such as text, stack, heap, and so on).

When you are troubleshooting high memory utilization, you must first determine what type of utilization is high (process, page cache, or kernel). Once you have identified the type of utilization, you can use additional troubleshooting commands to help you figure out which component is causing this behavior.

## **General/High Level Assessment of Platform Memory Utilization**

You can assess the overall level of memory utilization on the platform by using two basic CLI commands: **show system resources** and **show processes memory**.

Note From these command outputs, you might be able to tell that platform utilization is higher than normal/expected, but you will not be able to tell what type of memory usage is high. Note If the show system resources command output shows a decline in the free memory, it may be because of Linux kernel caching. Whenever the system requires more memory, Linux kernel will release cached memory. The show system internal kernel meminfo command displays cached memory in the system. The show system resources command displays platform memory statistics. switch# show system resources Load average: 1 minute: 0.70 5 minutes: 0.89 15 minutes: 0.88 Processes : 805 total, 1 running CPU states : 7.06% user, 5.49% kernel, 87.43% idle CPU0 states : 9.67% user, 6.45% kernel, 83.87% idle CPU1 states : 10.41% user, 7.29% kernel, 82.29% idle CPU2 states : 5.20% user, 4.16% kernel, 90.62% idle 5.15% user, CPU3 states : 2.06% kernel, 92.78% idle Memory usage: 16399900K total, 6557936K used, 9841964K free Kernel vmalloc: 36168240K total, 18446744039385981489K free logs Current memory status: OK switch# show system resources Load average: 1 minute: 0.43 5 minutes: 0.30 15 minutes: 0.28 Processes : 884 total, 1 running CPU states : 2.0% user, 1.5% kernel, 96.5% idle Memory usage: 4135780K total, 3423272K used, 712508K free OK buffers, 1739356K cache

Note

This output is derived from the Linux memory statistics in /proc/meminfo.

- total—The amount of physical RAM on the platform.
- free—The amount of unused or available memory.
- used-The amount of allocated (permanent) and cached (temporary) memory.

The cache and buffers are not relevant to customer monitoring.

This information provides a general representation of the platform utilization only. You need more information to troubleshoot why memory utilization is high.

The show processes memory command displays the memory allocation per process.

4662 52756480 562929945 150167552 bfffdf00/bfffd970 netstack

## **Detailed Assessment of Platform Memory Utilization**

Use the **show system internal memory-alerts-log** or the **show system internal kernel** command for a more detailed representation of memory utilization in Cisco NX-OS.

switch# show system internal kernel meminfo MemTotal: 4135780 kB MemFree: 578032 kB Buffers: 5312 kB Cached: 1926296 kB RAMCached: 1803020 kB Allowed: 1033945 Pages Free: 144508 Pages Available: 177993 Pages SwapCached: 0 kB Active: 1739400 kB Inactive: 1637756 kB HighTotal: 3287760 kB HighFree: 640 kB LowTotal: 848020 kB LowFree: 577392 kB SwapTotal: 0 kB SwapFree: 0 kB Dirty: 0 kB Writeback: 0 kB Mapped: 1903768 kB Slab: 85392 kB CommitLimit: 2067888 kB Committed\_AS: 3479912 kB PageTables: 20860 kB VmallocTotal: 131064 kB VmallocUsed: 128216 kB VmallocChunk: 2772 kB

In the output above, the most important fields are as follows:

- MemTotal (kB)—Total amount of memory in the system.
- Cached (kB)—Amount of memory used by the page cache (includes files in tmpfs mounts and data cached from persistent storage /bootflash).
- **RamCached** (**kB**)—Amount of memory used by the page cache that cannot be released (data not backed by persistent storage).
- Available (Pages)—Amount of free memory in pages (includes the space that could be made available in the page cache and free lists).
- Mapped (Pages)—Memory mapped into page tables (data being used by nonkernel processes).
- Slab (Pages)—Rough indication of kernel memory consumption.

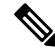

**Note** One page of memory is equivalent to 4 kB of memory.

The **show system internal kernel memory global** command displays the memory usage for the page cache and kernel/process memory.

```
switch# show system internal kernel memory global
Total memory in system : 4129600KB
Total Free memory : 1345232KB
Total memory in use : 2784368KB
Kernel/App memory : 1759856KB
RAM FS memory : 1018616KB
```

```
Note
```

In Cisco NX-OS, the Linux kernel monitors the percentage of memory that is used (relative to the total RAM present) and platform manager generates alerts as utilization passes default or configured thresholds. If an alert has occurred, it is useful to review the logs captured by the platform manager against the current utilization.

By reviewing the output of these commands, you can determine if the utilization is high as a result of the page cache, processes holding memory, or kernel.

#### Page Cache

If Cached or RAMCached is high, you should check the file system utilization and determine what kind of files are filling the page cache.

The **show system internal flash** command displays the file system utilization (the output is similar to df -hT included in the memory alerts log).

| switch# show system inte | rnal flash |         |           |      |                           |
|--------------------------|------------|---------|-----------|------|---------------------------|
| Mount-on                 | 1K-blocks  | Used    | Available | Use% | Filesystem                |
| /                        | 409600     | 43008   | 367616    | 11   | /dev/root                 |
| /proc                    | 0          | 0       | 0         | 0    | proc                      |
| /sys                     | 0          | 0       | 0         | 0    | none                      |
| /isan                    | 409600     | 269312  | 140288    | 66   | none                      |
| /var/tmp                 | 307200     | 876     | 306324    | 1    | none                      |
| /var/sysmgr              | 1048576    | 999424  | 49152     | 96   | none                      |
| /var/sysmgr/ftp          | 307200     | 24576   | 282624    | 8    | none                      |
| /dev/shm                 | 1048576    | 412672  | 635904    | 40   | none                      |
| /volatile                | 204800     | 0       | 204800    | 0    | none                      |
| /debug                   | 2048       | 16      | 2032      | 1    | none                      |
| /dev/mqueue              | 0          | 0       | 0         | 0    | none                      |
| /mnt/cfg/0               | 76099      | 5674    | 66496     | 8    | /dev/hda5                 |
| /mnt/cfg/1               | 75605      | 5674    | 66027     | 8    | /dev/hda6                 |
| /bootflash               | 1796768    | 629784  | 1075712   | 37   | /dev/hda3                 |
| /var/sysmgr/startup-cfg  | 409600     | 27536   | 382064    | 7    | none                      |
| /mnt/plog                | 56192      | 3064    | 53128     | 6    | /dev/mtdblock2            |
| /dev/pts                 | 0          | 0       | 0         | 0    | devpts                    |
| /mnt/pss                 | 38554      | 6682    | 29882     | 19   | /dev/hda4                 |
| /slot0                   | 2026608    | 4       | 2026604   | 1    | /dev/hdc1                 |
| /logflash                | 7997912    | 219408  | 7372232   | 3    | /dev/hde1                 |
| /bootflash_sup-remote    | 1767480    | 1121784 | 555912    | 67   | 127.1.1.6:/mnt/bootflash, |
| /logflash_sup-remote     | 7953616    | 554976  | 6994608   | 8    | 127.1.1.6:/mnt/logflash,  |
|                          |            |         |           |      |                           |

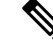

Note

When reviewing this output, the value of none in the Filesystem column means that it is a tmpfs type.

In this example, utilization is high because the /var/sysmgr (or subfolders) is using a lot of space. /var/sysmgr is a tmpfs mount, which means that the files exist in RAM only. You need to determine what type of files are

filling the partition and where they came from (cores/debugs/etc). Deleting the files will reduce utilization, but you should try to determine what type of files are taking up the space and what process left them in tmpfs.

Use the following commands to display and delete the problem files from the CLI:

- The **show system internal dir** *full directory path* command lists all the files and sizes for the specified path (hidden command).
- The filesys delete full file path command deletes a specific file (hidden command).

#### Kernel

Kernel issues are less common, but you can determine the problem by reviewing the slab utilization in the **show system internal kernel meminfo** command output. Generally, kernel troubleshooting requires Cisco customer support assistance to isolate why the utilization is increasing.

If slab memory usage grows over time, use the following commands to gather more information:

• The **show system internal kernel malloc-stats** command displays all the currently loaded KLMs, malloc, and free counts.

| Kernel Module Mer | mory Tracl | king     |          |          |
|-------------------|------------|----------|----------|----------|
| Module            | kmalloc    | kcalloc  | kfree    | diff     |
| klm usd           | 00318846   | 00000000 | 00318825 | 00000021 |
| klm eobcmon       | 08366981   | 00000000 | 08366981 | 0000000  |
| klm utaker        | 00001306   | 00000000 | 00001306 | 0000000  |
| klm sysmgr-hb     | 00000054   | 00000000 | 00000049 | 0000005  |
| klm idehs         | 00000001   | 00000000 | 00000000 | 0000001  |
| klm sup ctrl mc   | 00209580   | 00000000 | 00209580 | 0000000  |
| klm sup config    | 0000003    | 00000000 | 00000000 | 0000003  |
| klm_mts           | 03357731   | 00000000 | 03344979 | 00012752 |
| klm_kadb          | 00000368   | 00000000 | 00000099 | 00000269 |
| klm_aipc          | 00850300   | 00000000 | 00850272 | 0000028  |
| klm_pss           | 04091048   | 00000000 | 04041260 | 00049788 |
| klm_rwsem         | 00000001   | 00000000 | 00000000 | 0000001  |
| klm_vdc           | 00000126   | 00000000 | 00000000 | 00000126 |
| klm_modlock       | 00000016   | 00000000 | 00000016 | 0000000  |
| klm_e1000         | 00000024   | 00000000 | 00000006 | 0000018  |
| klm_dc_sprom      | 00000123   | 00000000 | 00000123 | 0000000  |
| klm_sdwrap        | 00000024   | 00000000 | 00000000 | 0000024  |
| klm obfl          | 00000050   | 00000000 | 00000047 | 0000003  |

switch# show system internal kernel malloc-stats

By comparing several iterations of this command, you can determine if some KLMs are allocating a lot of memory but are not freeing/returning the memory back (the differential value will be very large compared to normal).

• The **show system internal kernel skb-stats** command displays the consumption of SKBs (buffers used by KLMs to send and receive packets).

switch# show system internal kernel skb-stats
Kernel Module skbuff Tracking
-----Module alloc free diff
klm\_shreth 00028632 00028625 0000007
klm\_eobcmon 02798915 02798829 0000086

| klm_mt | s 00-  | 420053 0 | 0420047 | 0000006  |
|--------|--------|----------|---------|----------|
| klm ai | pc 003 | 373467 0 | 0373450 | 0000017  |
| klm e1 | 000 16 | 055660 1 | 6051210 | 00004450 |

Compare the output of several iterations of this command to see if the differential value is growing or very high.

• The **show hardware internal proc-info slabinfo** command dumps all of the slab information (memory structure used for kernel management). The output can be large.

### **User Processes**

If page cache and kernel issues have been ruled out, utilization might be high as a result of some user processes taking up too much memory or a high number of running processes (due to the number of features enabled).

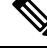

**Note** Cisco NX-OS defines memory limits for most processes (rlimit). If this rlimit is exceeded, sysmgr will crash the process, and a core file is usually generated. Processes close to their rlimit may not have a large impact on platform utilization but could become an issue if a crash occurs.

#### **Determining Which Process Is Using a Lot of Memory**

The following commands can help you identify if a specific process is using a lot of memory:

• The show process memory command displays the memory allocation per process.

```
switch# show processes memory
PID MemAlloc MemLimit MemUsed StackBase/Ptr Process
4662 52756480 562929945 150167552 bfffdf00/bfffd970 netstack
```

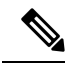

- **Note** The output of the **show process memory** command might not provide a completely accurate picture of the current utilization (allocated does not mean in use). This command is useful for determining if a process is approaching its limit.
  - The show system internal processes memory command displays the process information in the memory alerts log (if the event occurred).

To determine how much memory the processes are really using, check the Resident Set Size (RSS). This value will give you a rough indication of the amount of memory (in KB) that is being consumed by the processes. You can gather this information by using the **show system internal processes memory** command.

```
switch# show system internal processes memory
PID TTY STAT TIME MAJFLT TRS RSS VSZ %MEM COMMAND
4811 ? Ssl 00:00:16 0 0 49772 361588 0.3 /isan/bin/routing-sw/clis
-cli /isan/etc/routing-sw/cli
4928 ? Ssl 00:18:41 0 0 44576 769512 0.2 /isan/bin/routing-sw/netstack
/isan/etc/routing-sw/pm.cfg
```

| 4897 ?      | Ssl      | 00:00:18 | 0 | 0  | 42604  | 602216  | 0.2   | /isan/bin/routing-sw/arp     |
|-------------|----------|----------|---|----|--------|---------|-------|------------------------------|
| 4791 ?      | Ss       | 00:00:00 | 0 | 0  | 34384  | 318856  | 0.2   | /isan/bin/pixm vl            |
| 4957 ?      | Ssl      | 00:00:26 | 0 | 03 | 0440 5 | 92348 ( | 0.1 / | isan/bin/snmpd -f -s udp:161 |
| udp6:161 tc | p:161 t  | cp6:161  |   |    |        |         |       |                              |
| 5097 ?      | Ssl      | 00:06:53 | 0 | 0  | 28052  | 941880  | 0.1   | /isan/bin/routing-sw/pim -t  |
|             |          |          |   |    |        |         |       |                              |
| 5062 ?      | Ss       | 00:01:00 | 0 | 0  | 27300  | 310596  | 0.1   | /isan/bin/diag port lb       |
| 5087 ?      | Ssl      | 00:03:53 | 0 | 0  | 24988  | 992756  | 0.1   | /isan/bin/routing-sw/bgp -t  |
| 65001       |          |          |   |    |        |         |       |                              |
| 4792 ?      | Ss       | 00:00:00 | 0 | 0  | 24080  | 309024  | 0.1   | /isan/bin/pixm gl            |
| 5063 ?      | Ss       | 00:00:01 | 0 | 0  | 21940  | 317440  | 0.1   | /isan/bin/ethpm              |
| 5044 ?      | Ss       | 00:00:00 | 0 | 0  | 21700  | 304032  | 0.1   | /isan/bin/eltm               |
| 5049 ?      | Ss       | 00:00:14 | 0 | 0  | 20592  | 306156  | 0.1   | /isan/bin/ipqosmgr           |
| 5042 ?      | Ssl      | 00:00:05 | 0 | 0  | 20580  | 672640  | 0.1   | /isan/bin/routing-sw/igmp    |
| 5082 ?      | Ssl      | 00:00:25 | 0 | 0  | 19948  | 914088  | 0.1   | /isan/bin/routing-sw/mrib    |
| -m 4        |          |          |   |    |        |         |       |                              |
| 5091 ?      | Ssl      | 00:01:58 | 0 | 0  | 19192  | 729500  | 0.1   | /isan/bin/routing-sw/ospfv3  |
| -t 8893     |          |          |   |    |        |         |       |                              |
| 5092 ?      | Ssl      | 00:01:55 | 0 | 0  | 18988  | 861556  | 0.1   | /isan/bin/routing-sw/ospf    |
| -t 6464     |          |          |   |    |        |         |       |                              |
| 5083 ?      | Ss       | 00:00:06 | 0 | 0  | 18876  | 309516  | 0.1   | /isan/bin/mfdm               |
| remaining c | output c | mitted   |   |    |        |         |       |                              |
|             |          |          |   |    |        |         |       |                              |

If you see an increase in the utilization for a specific process over time, you should gather additional information about the process utilization.

#### **Determining How a Specific Process Is Using Memory**

If you have determined that a process is using more memory than expected, it is helpful to investigate how the memory is being used by the process.

• The **show system internal sysmgr service pid** *PID-in-decimal* command dumps the service information running the specified PID.

```
switch# show system internal sysmgr service pid 4727
Service "pixm" ("pixm", 109):
UUID = 0x133, PID = 4727, SAP = 176
State: SRV_STATE_HANDSHAKED (entered at time Fri May 10 01:42:01 2013).
Restart count: 1
Time of last restart: Fri May 10 01:41:11 2013.
The service never crashed since the last reboot.
Tag = N/A
Plugin ID: 1
```

Convert the UUID from the above output to decimal and use in the next command.

**Note** If you are troubleshooting in a lab, you can use Cisco NX-OS hexadecimal/decimal conversion using the following hidden commands:

- hex<decimal to convert>
- dec<hexadecimal to convert>

• The **show system internal kernel memory uuid** *uuid-in-decimal* command displays the detailed process memory usage including its libraries for a specific UUID in the system (convert UUID from the sysmgr service output).

| switch# | show   | system | inte | ernal | kernel | memory | uuid | 307 |
|---------|--------|--------|------|-------|--------|--------|------|-----|
| Note:   | output | values | in   | KiloH | Bytes  |        |      |     |

| Name                                                                        | rss    | shrd | drt    | map | heap   | ro  | dat | bss s | tk misc |
|-----------------------------------------------------------------------------|--------|------|--------|-----|--------|-----|-----|-------|---------|
|                                                                             |        |      |        |     |        |     |     |       |         |
|                                                                             |        |      |        |     |        |     |     |       |         |
| /isan/bin/pixm<br>0                                                         | 7816   | 5052 | 2764   | 1   | 0      | 0   | 0   | 0     | 52      |
| /isan/piugin/i/isan/bin/<br>pixm<br>24                                      | 115472 | 0    | 115472 | 0   | 109176 | 752 | 28  | 6268  | 0       |
| /lib/ld-2.3.3.so<br>8                                                       | 84     | 76   | 8      | 2   | 0      | 76  | 0   | 0     | 0       |
| /usr/lib/libz.so.1.2.1.1<br>0                                               | 16     | 12   | 4      | 1   | 0      | 12  | 4   | 0     | 0       |
| /usr/lib/libstdc++.so.6.0.3                                                 | 296    | 272  | 24     | 1   | 0      | 272 | 20  | 4     | 0       |
| /lib/libgcc_s.so.1<br>0                                                     | 1824   | 12   | 1812   | 1   | 1808   | 12  | 4   | 0     | 0       |
| /isan/plugin/1/isan/lib/<br>libtmifdb.so.0<br>0                             | 12     | 8    | 4      | 1   | 0      | 8   | 4   | 0     | 0       |
| /isan/plugin/0/isan/lib<br>libtmifdb_stub                                   | 12     | 8    | 4      | 1   | 0      | 8   | 4   | 0     | 0       |
| /dev/mts<br>0                                                               | 0      | 0    | 0      | 0   | 1      | 0   | 0   | 0     | 0       |
| /isan/plugin/1/isan/lib/<br>libpcm_sdb.so.<br>0                             | 16     | 12   | 4      | 1   | 0      | 12  | 4   | 0     | 0       |
| /isan/plugin/1/isan/lib/<br>libethpm.so.0.<br>0                             | 76     | 60   | 16     | 1   | 0      | 60  | 16  | 0     | 0       |
| /isan/plugin/1/isan/lib<br>/libsviifdb.so.<br>0                             | 20     | 4    | 16     | 1   | 12     | 4   | 4   | 0     | 0       |
| /usr/lib/libcrypto.so.0.9.7                                                 | 272    | 192  | 80     | 1   | 0      | 192 | 76  | 4     | 0       |
| /isan/plugin/0/isan/lib/<br>libeureka_hash<br>0<br>remaining output omitted | 8      | 4    | 4      | 1   | 0      | 4   | 4   | 0     | 0       |

This output helps you to determine if a process is holding memory in a specific library and can assist with memory leak identification.

• The **show system internal** *service* **mem-stats detail** command displays the detailed memory utilization including the libraries for a specific service.

| switch# show system internal pixm mem-stat | s deta | il      |              |        |
|--------------------------------------------|--------|---------|--------------|--------|
| Private Mem stats for UUID : Malloc track  | Libra  | ry(103) | Max types: 5 | 5      |
|                                            |        |         |              |        |
| TYPE NAME                                  |        | ALLOCS  |              | BYTES  |
|                                            | CURR   | MAX     | CURR         | MAX    |
| 2 MT MEM mtrack hdl                        | 35     | 35      | 132132       | 149940 |
| 3 MT MEM mtrack info                       | 598    | 866     | 9568         | 13856  |
| 4 MT MEM mtrack lib name                   | 598    | 866     | 15860        | 22970  |
|                                            |        |         |              |        |
|                                            |        |         |              |        |

Total bytes: 157560 (153k)

| Private Mem stats for UUID : Non mtrack us | sers(0) | Max type | s: 157 |        |
|--------------------------------------------|---------|----------|--------|--------|
| TYPE NAME                                  | I       | ALLOCS   |        | BYTES  |
|                                            | CURR    | MAX      | CURR   | MAX    |
| 1 [0x41000000]ld-2.15.so                   | 283     | 283      | 48255  | 48256  |
| 2 [0x41024000]libc-2.15.so                 | 142     | 144      | 4979   | 5587   |
| 8 [0x41241000]libglib-2.0.so.0.3200.3      | 500     | 771      | 10108  | 15588  |
| 39 [0xf68af000]libindxobj.so               | 7       | 7        | 596    | 596    |
| 45 [0xf68ca000]libavl.so                   | 73      | 73       | 1440   | 1440   |
| 67 [0xf71b3000]libsdb.so                   | 56      | 58       | 3670   | 73278  |
| 75 [0xf7313000]libmpmts.so                 | 35      | 37       | 280    | 380    |
| 86 [0xf7441000]libutils.so                 | 23      | 28       | 3283   | 5766   |
| 89 [0xf74bf000]libpss.so                   | 59      | 60       | 8564   | 483642 |
| 90 [0xf750b000]libmts.so                   | 7       | 8        | 816    | 828    |
| 92 [0xf754c000]libacfg.so                  | 0       | 4        | 0      | 51337  |
| Total bytes: 82817 (80k)                   |         |          |        |        |

remaining output omitted

These outputs are usually requested by the Cisco customer support representative when investigating a potential memory leak in a process or its libraries.

## **Built-in Platform Memory Monitoring**

Cisco NX-OS has built-in kernel monitoring of memory usage to help avoid system hangs, process crashes, and other undesirable behavior. The platform manager periodically checks the memory utilization (relative to the total RAM present) and automatically generates an alert event if the utilization passes the configured threshold values. When an alert level is reached, the kernel attempts to free memory by releasing pages that are no longer needed (for example, the page cache of persistent files that are no longer being accessed), or if critical levels are reached, the kernel will kill the highest utilization process. Other Cisco NX-OS components have introduced memory alert handling, such as the Border Gateway Protocol's (BGP's) graceful low memory handling, that allows processes to adjust their behavior to keep memory utilization under control.

#### **Memory Thresholds**

When many features are deployed, baseline memory requires the following thresholds:

- MINOR
- SEVERE
- CRITICAL

Because the default thresholds are calculated on boot up depending on the DRAM size, its value varies depending on the DRAM size that is used on the platform. The thresholds are configurable using the **system memory-thresholds minor** *percentage* **severe** *percentage* **critical** *percentage* command.

Beginning with Cisco NX-OS Release 10.2(4)M, the default system memory thresholds are as follows:

Beginning with Cisco NX-OS Release 10.3(1)F, the default system memory thresholds are as follows:

• Critical: 91

- Severe: 89
- Minor: 88

The **show system internal memory-status** command allows you to check the current memory alert status.

switch# show system internal memory-status
MemStatus: OK

Switches running scaled deployment, including scaled BGP EVPN VxLAN VNI (please see *Cisco Nexus* 9000 Series NX-OS Verified Scalability Guide for supported scale), the memory alert may be seen during Non-Disruptive ISSU as the default system memory threshold has been lowered beginning with Cisco NX-OS Release 10.3(3)F release. To avoid system reacting to critical memory alert, before upgrade configure higher value for system memory thresholds. For example: Set system memory thresholds as 90 for minor, 94 for severe, and 95 for critical.

#### **Memory Alerts**

When a memory threshold has been passed (OK -> MINOR, MINOR -> SEVERE, SEVERE -> CRITICAL), the Cisco NX-OS platform manager captures a snapshot of memory utilization and logs an alert to syslog. This snapshot is useful in determining why memory utilization is high (process, page cache, or kernel). The log is generated in the Linux root path (/) and copy is moved to OBFL (/mnt/plog) if possible. This log is very useful for determining if memory utilization is high due to the memory that was consumed by the page cache, kernel, or Cisco NX-OS user processes.

The show system internal memory-alerts-log command displays the memory alerts log.

| Command                 | Description                                                                                                    |
|-------------------------|----------------------------------------------------------------------------------------------------|
| cat /proc/memory_events | Provides a log of time stamps when memory alerts occurred.                                                                                                    |
| cat /proc/meminfo       | Shows the overall memory statistics including the total RAM, memory consumed by the page cache, slabs (kernel heap), mapped memory, available free memory, and so on. |
| cat /proc/memtrack      | Displays the allocation/deallocation counts of the KLMs (Cisco NX-OS processes running in kernel memory).                                                             |
| df -hT                  | Displays file system utilization information (with type).                                                                                                    |
| dusi -La /tmp           | Displays file information for everything located in /tmp (symbolic link to /var/tmp).                                                                                 |
| cat /proc/memory_events | Dumped a second time to help determine if utilization changed during data gathering.                                                                                  |
| cat /proc/meminfo       | Dumped a second time to help determine if utilization changed during data gathering.                                                                                  |

The memory alerts log consists of the following outputs: